#### 👿 🛑 🛑 🛑 - - - -**FoodShare Override Screen Move to CWW From Mainframe IMAC** Presentation August 2022

# Background

- Currently, when an IM worker overrides the FoodShare allotment amount on the Assistance Group Eligibility Results Override screen (AGOE) in the mainframe, authorized IM workers can go to the FoodShare Budget Override screen (AGFB) to adjust the FoodShare budget accordingly, and then confirm eligibility in CWW.
- In October 2022, the AGFB screen functionality will be moved to CWW as the new FoodShare Budget Override page. The same worker process will apply, and the same persons authorized to change the AGFB screen can override the budget in the CWW page.
- This is the latest in a series of enhancements to move mainframe functionality to CWW and is related to the effort to update BRITS.

# New CWW Page

- The new FoodShare Budget Override page can be accessed from the Navigation Menu.
- When the page is displayed, it features the latest FoodShare sequence.
- And, if the AGOE screen in the mainframe was not updated, the page is readonly.

| and PoodShare Budget          | Overnde                           |                              | Cancel     |  |  |  |
|-------------------------------|-----------------------------------|------------------------------|------------|--|--|--|
| Assistance Group Overview     |                                   |                              |            |  |  |  |
| Assistance Group:             | FS - FOODSHARE 📷                  | Sequence:                    | 1          |  |  |  |
| Payment Begin Date:           | 07/01/2022                        | Payment End Date:            |            |  |  |  |
| Determination Date:           | 06/09/2022                        |                              |            |  |  |  |
| Result                        |                                   |                              |            |  |  |  |
| Assistance Group Status:      | O - OPEN                          | Eligibility Status:          | PASS       |  |  |  |
| Budgeting Cycle:              | PROSPECTIVE                       | Assistance Group Size        | 1          |  |  |  |
| Net Income Calculation        |                                   |                              |            |  |  |  |
|                               |                                   |                              |            |  |  |  |
| Groce Earned Income:          | \$ 220.00                         |                              |            |  |  |  |
| Gross Linearned Income:       | _                                 |                              |            |  |  |  |
| Total Gross Income:           |                                   |                              |            |  |  |  |
| Farned Income Deduction: -    |                                   |                              |            |  |  |  |
| Standard Deduction: -         | _                                 |                              |            |  |  |  |
| Medical Expenses Deduction: - | _                                 |                              |            |  |  |  |
| Dependent Care Deduction: -   | _                                 |                              |            |  |  |  |
| Support Payment -             | _                                 |                              |            |  |  |  |
| Shelter/Utility Deduction: -  | _                                 |                              |            |  |  |  |
| Budgetable Net Income:        |                                   |                              | Calculat   |  |  |  |
| Budgetable Net medine.        | -                                 |                              |            |  |  |  |
| Allotment Calculation         |                                   |                              |            |  |  |  |
| FoodShare Maximum Allotment:  | \$ 250.00                         |                              |            |  |  |  |
| 30% of Net Adjusted Income:   |                                   |                              |            |  |  |  |
| PFP Sanction Amount:          |                                   |                              |            |  |  |  |
| FoodShare Allotment (Round):  | \$ 250.00                         |                              |            |  |  |  |
| Recovery Amount:              |                                   |                              |            |  |  |  |
| Your Monthly Benefit:         | \$ 250.00                         |                              | Calculat   |  |  |  |
| Your Prorated Benefit:        | _                                 |                              | - Constant |  |  |  |
| Comments                      |                                   |                              |            |  |  |  |
| Comment:                      |                                   |                              |            |  |  |  |
|                               |                                   |                              |            |  |  |  |
|                               |                                   |                              |            |  |  |  |
|                               |                                   |                              |            |  |  |  |
|                               | Current Size = 0 charact          | ers (240 characters max.)    |            |  |  |  |
|                               |                                   | . ,                          |            |  |  |  |
|                               | ance Group                        | Sequence Updated on or befor | re con con |  |  |  |
| FS -                          | Email FS - FOODSHARE MM DD YYYY C |                              |            |  |  |  |
|                               |                                   |                              |            |  |  |  |

- However, when the FoodShare Allotment amount is overridden on the AGOE screen, the primary IM worker will receive an alert to balance the FoodShare budget.
- Note the page will display the override information from AGOE. Otherwise, the budget details reflect the information determined at eligibility.

| → FoodShare                                        | Assistance Group Overview   |                                      |                               |        |       |
|----------------------------------------------------|-----------------------------|--------------------------------------|-------------------------------|--------|-------|
| Child Care                                         | Assistance Group:           | FS - FOODSHARE                       | Sequence:                     | 1      |       |
| ® <u>W-2</u>                                       | Payment Begin Date:         | 07/01/2022                           | Payment End Date:             |        |       |
| Post Eligibility                                   | Determination Date:         | 06/09/2022                           |                               |        |       |
| Potential Error Listing                            | Result                      |                                      |                               |        |       |
| Confirm Eligibility                                | Assistance Group Status:    | O - OPEN                             | Eligibility Status:           | PASS   |       |
| Refer to FSET                                      | Budgeting Cycle:            | PROSPECTIVE                          | Assistance Group Size         | 1      |       |
| FS Clock                                           | Net Income Calculation      |                                      |                               |        |       |
| FoodShare Budget                                   | Overridden FS Allotment     | \$ 220.00                            |                               |        |       |
| Override                                           | Gross Earned Income:        | s                                    |                               |        |       |
| <u>Override AG Renewal /</u><br>Review Dates       | Gross Unearned Income:      | * s                                  |                               |        |       |
| Health Care Continuous                             | Total Gross Income:         | \$ -                                 |                               |        |       |
| Eligibility Tracking                               | Earned Income Deduction:    | - s                                  |                               |        |       |
| W-2 Post Eligibility                               | Standard Deduction:         | - s                                  |                               |        |       |
| Deductible Period and Bill<br>Tracking Information | Medical Expenses Deduction: | - s                                  |                               |        |       |
| Post Confirmation                                  | Dependent Care Deduction:   | - \$                                 |                               |        |       |
| Outer                                              | Support Payment             | - \$                                 |                               |        |       |
|                                                    | Shelter/Utility Deduction:  | - 🧃 🔡                                |                               |        |       |
| FS Benetic Issuance                                | Budgetable Net Income.      | s _                                  |                               |        | Calcu |
| W-2 Payment Issuance                               | Allotment Calculation       |                                      |                               |        |       |
| ker loois                                          | FoodShare Maximum Allotment | \$ 250.00                            |                               |        |       |
| ESET 100                                           | 30% of Net Adjusted Income  | ( - <b>S</b>                         |                               |        |       |
| IMQA 2nd Party                                     | FeedShare Alletment (Bound  | - 3                                  |                               |        |       |
| Pre-certification Review                           | Recovery Amount             | \$ 250.00                            |                               |        |       |
| SSI-MA Administration                              | Your Monthly Benefit        | \$ 250.00                            |                               |        |       |
| Client Scheduling                                  | Your Prorated Benefit       | s s                                  |                               |        | Cala  |
| Worker Tasks                                       | Comments.                   |                                      |                               |        | Calci |
|                                                    | Comments                    |                                      |                               |        |       |
|                                                    | Comment:                    | 1                                    |                               | ~      |       |
|                                                    |                             |                                      |                               |        |       |
|                                                    |                             |                                      |                               | ~      |       |
|                                                    |                             | Current Size = 0 characters (240 cha | racters max.)                 |        |       |
|                                                    |                             |                                      |                               | G      |       |
|                                                    |                             |                                      |                               |        |       |
|                                                    | Assi<br>FS                  | stance Group<br>- FOODSHARE          | Sequence Updated on or before | _ Go 🔄 | â¢    |
|                                                    | Add Case Comment            |                                      |                               | Cancel | Next  |
|                                                    |                             |                                      |                               |        |       |

When the FoodShare Allotment amount is overridden on the AGOE screen, the fields in the "Net Income Calculation" section are enabled.

If the IM worker enter values in these fields as appropriate, and clicks **Calculate** . . .

| Net Income Calculation      |               |  |
|-----------------------------|---------------|--|
| Overridden FS Allotment     | \$ 232.00     |  |
| Gross Earned Income:        | s             |  |
| Gross Unearned Income:      | * \$ 962 . 00 |  |
| Total Gross Income:         | \$ 962.00     |  |
| Earned Income Deduction:    | - s           |  |
| Standard Deduction:         | - \$ 177.00   |  |
| Medical Expenses Deduction: | - s           |  |
| Dependent Care Deduction:   | - s           |  |
| Support Payment:            | - s           |  |
| Shelter/Utility Deduction:  | - s 597.00    |  |
| Budgetable Net Income:      | \$ 188.00     |  |

The results of the Total Gross Income and Budgetable Net Income in the "Net Income Calculation" section are automatically calculated and displayed.

| Net Income Calculation      |   |           |
|-----------------------------|---|-----------|
| Overridden FS Allotment     |   | \$ 232.00 |
| Gross Earned Income:        |   | -         |
| Gross Unearned Income:      | + | \$ 962.00 |
| Total Gross Income:         |   | \$ 962.00 |
| Earned Income Deduction:    | - | _         |
| Standard Deduction:         | - | \$ 177.00 |
| Medical Expenses Deduction: | - | -         |
| Dependent Care Deduction:   | - | —         |
| Support Payment:            | - | -         |
| Shelter/Utility Deduction:  | - | \$ 597.00 |
| Budgetable Net Income:      |   | \$ 188.00 |

And, when the FoodShare Allotment amount is overridden on the AGOE screen, the IM worker can click **Calculate** in the "Allotment Calculation section" to set these fields.

Workers do not enter information in the "Allotment Calculation" section.

| Allotment Calculation        |   |           |
|------------------------------|---|-----------|
| FoodShare Maximum Allotment: |   | \$ 658.00 |
| 30% of Net Adjusted Income:  | - | \$ 56.40  |
| PFP Sanction Amount:         | - | _         |
| FoodShare Allotment (Round): |   | \$ 601.00 |
| Recovery Amount:             | - | -         |
| Your Monthly Benefit:        |   | \$ 232.00 |
| Your Prorated Benefit:       |   | \$ 232.00 |

Workers can add a comment as appropriate.

And clicking **Next** will save the page.

| Comments         |                                |                              |        |        |
|------------------|--------------------------------|------------------------------|--------|--------|
| Comment:         |                                |                              |        |        |
|                  | Current Size = 0 characters (2 | 40 characters max.)          | 0      | 0 0 0  |
| Assis            | tance Group                    | Sequence Updated on or MM DD | before | â¢.    |
| Add Case Comment |                                |                              | Cancel | Next 🕨 |

## Completion of the Foodshare Override Budget Page

If the worker has updated the FoodShare Override Budget page and clicked **Next**, an alert to is set to the AGOE screen.

**Note:** Workers are not required to complete the FoodShare Override Budget page. If they navigate away from the page without balancing the budget, the case can be confirmed with the original budget amount determined during eligibility.